## FlashEditorHonda S660 [JW5] 対応済ECU Part Number 一覧

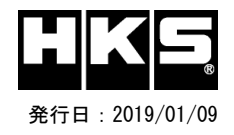

【注意】本製品をご使用の際は、別途下記が必要となります。

- ・ Windows パソコン ( Windows7、8、8.1、10 の何れか )
- ・USBケーブル(USB[A]オス USB[micro-B]オス)
- ※ 未対応 ECU IDの車両ではFlash Editorを使用することは出来ません。
- ※ Flash Editorは、純正ECU、純正ノーマルデータの場合のみに対応しています。

既に他社製リフラッシュツールで書き換えられたECUで使用すると、ECUが動作しなくなる場合があり

## 42015-AH104 HONDA \$660[JW5]

O: 対応済 -: 未対応(開発中)

| FCU Dart Number  | 6MT      |       |          |       |          |       |                   |       |          | CVT   |          |       |          |       |          |       |          |       |          |       |                    |
|------------------|----------|-------|----------|-------|----------|-------|-------------------|-------|----------|-------|----------|-------|----------|-------|----------|-------|----------|-------|----------|-------|--------------------|
| EGO Part Number  | 5JA-N020 |       | 5JA-N030 |       | 5JA-N040 |       | 5 <b>JA-</b> N041 |       | 5JA-N520 |       | 5JA-N530 |       | 5JA-N540 |       | 5JA-N541 |       | 5JA-N550 |       | 5JA-3050 |       | 備考                 |
| Custom DATA      | PHASE1   | PHSE2 | PHASE1   | PHSE2 | PHASE1   | PHSE2 | PHASE1            | PHSE2 | PHASE1   | PHSE2 | PHASE1   | PHSE2 | PHASE1   | PHSE2 | PHASE1   | PHSE2 | PHASE1   | PHSE2 | PHASE1   | PHSE2 |                    |
| 初期化ツールVer. 10.03 | —        | -     | 0        | 0     | -        | —     | -                 | —     | -        | _     | -        | -     | _        | _     | —        | -     | -        | _     | -        | —     | 初期出荷バージョン          |
| 初期化ツールVer. 10.04 | —        | -     | 0        | 0     | —        | —     | —                 | —     | -        | _     | 0        | 0     | —        | —     | —        | _     | -        | _     | -        | -     | 5JA-N530 (CVT用)を追加 |
| 初期化ツールVer. 10.06 | —        | -     | 0        | 0     | 0        | 0     | -                 | —     | 0        | 0     | 0        | 0     | _        | _     | —        | _     | _        | _     | -        | _     | 5JA-N040 (6MT用)を追加 |
| 初期化ツールVer. 10.07 | 0        | 0     | 0        | 0     | 0        | 0     | -                 | -     | 0        | 0     | 0        | 0     | -        | -     | —        | -     | -        | -     | -        | -     | 5JA-N020 (6MT用)に対応 |
| 初期化ツールVer. 10.08 | 0        | 0     | 0        | 0     | 0        | 0     | -                 | —     | 0        | 0     | 0        | 0     | 0        | 0     | —        | -     | -        | -     | -        | —     | 5JA-N540 (CVT用)を追加 |
| 初期化ツールVer. 10.09 | 0        | 0     | 0        | 0     | 0        | 0     | 0                 | 0     | 0        | 0     | 0        | 0     | 0        | 0     | —        | _     | _        | _     | -        | _     | 5JA-N041 (6MT用)を追加 |
| 初期化ツールVer. 10.10 | 0        | 0     | 0        | 0     | 0        | 0     | 0                 | 0     | 0        | 0     | 0        | 0     | 0        | 0     | 0        | 0     | -        | -     | -        | -     | 5JA-N541 (CVT用)を追加 |
| 初期化ツールVer. 10.11 | 0        | 0     | 0        | 0     | 0        | 0     | 0                 | 0     | 0        | 0     | 0        | 0     | 0        | 0     | 0        | 0     | 0        | 0     | -        | _     | 5JA-N550 (CVT用)を追加 |
| 初期化ツールVer. 10.13 | 0        | 0     | 0        | 0     | 0        | 0     | 0                 | 0     | 0        | 0     | 0        | 0     | 0        | 0     | 0        | 0     | 0        | 0     | 0        | 0     | 5JA-3050 (CVT用)を追加 |

## Custom DATA 仕様

| 初期化方法        | データ名   | データ仕様                               | 備考                    |  |  |  |  |
|--------------|--------|-------------------------------------|-----------------------|--|--|--|--|
| T/Cで初期化後のデータ | PHASE1 | スピードリミッターカット                        |                       |  |  |  |  |
|              | PHASE2 | スピードリミッターカット + ブーストアップ + ドライバビリティ向上 | レキュノーカノリン、ハイオクカノリン画列心 |  |  |  |  |

## ECU Part Numberの確認方法

初期化ツールVer.の確認方法

① 同梱のUSBメモリをパソコンに接続し、USBメモリ内にある初期化ツール(LightCarInitializationTool.exe)を実行する。 ② 初期化ツールのウインドウ左下に表示される、Versionを確認する。

① エンジンを停止する。

2 車両のOBDIコネクタにFlash Editorを接続する。
3 IGをONにする。(エンジンは掛けない)

③ Ideomicy る。(エンノンフは強いない) ④ Flash Editorのメニュー画面からEDITOR STATUSを選択する。

⑤ [This ECU DATA] の PartNumを確認する。

⑥ IGをOFFにする。